# Neurungen in Vertrags-Manager 3.0.2.3

Stand: 24.02.2025

Die wichtigste Neuerung im Vertrags-Manager 3.0.2.3 erlaubt, Serienrechnungen aus dem Vertrags-Manager per E-Mail zu senden.

### WICHTIG:

Es wird empfohlen, vor der Verwendung des neuen Features ein einzelnes Rechnungsdokument als PDF zu erstellen, um zu überprüfen, ob in allen Pflichtfeldern die geeigneten Werte für X-Rechnung/ZUGFeRD erfasst sind.

1. Tabellen-Layout "Vertragsrechnungen":

| 2.9.0.3                                                                                                    |             | 3.0.0.0                                                                                                    |     |
|----------------------------------------------------------------------------------------------------|-------------|----------------------------------------------------------------------------------------------------|-----|
| Vertragsrechnungen                                                                                                    |             | Uertragsrechnungen                                                                                                    |     |
| RechnungID     00000301       Rechnung zum     01.01.2015       Zeitraum     01.01.2015 - 31.12.2015       Netto / Brutto     1.000,00       Gedruckt |             | RechnungID         00000305           Rechnung zum         01.11.2017           Zeitraum         01.11.2017 - 30.11.2017           Netto / Brutto         107,50           Ausgegeben |     |
| Einzeldruck Seriendruck +510                                                                                                    |             | Einzelausgabe Serienausgabe +510<br>1020                                                                                                    |     |
| Rechnung zum Zeitraum                                                                                                    | Netto Br    | Rechnung zum Zeitraum                                                                                                    | Net |
| 01.01.2015 01.01.2015 - 31.12.2015                                                                                                    | 1000.00 119 | 0.00                                                                                                    |     |

2. Dialog "Rechnung drucken":

| chnungen drucken             |                         |                            |                   |           |
|------------------------------|-------------------------|----------------------------|-------------------|-----------|
|                              |                         |                            |                   |           |
| Markieren Sie b              | itte die Rechnungen, di | e Sie <mark>ausdruc</mark> | <u>ken</u> möchte | n         |
|                              |                         |                            |                   |           |
| Name                         | Vertrag                 | Datum                      | Netto             | lfdr. Nr. |
| ## Systemhaus Kassel GbR     | Т                       | 01.11.2017                 | 107,50            | 1         |
|                              | API 4,einmalig/12,12    | 01.05.2016                 | 218,40            | 2         |
| orgAnice Software GmbH       | API 12,einmalig/12,12   | 01.01.2015                 | 1000,00           | 3         |
|                              |                         |                            |                   |           |
|                              |                         |                            |                   |           |
|                              |                         |                            |                   |           |
|                              |                         |                            |                   |           |
|                              |                         |                            |                   |           |
|                              |                         |                            |                   |           |
|                              |                         |                            |                   |           |
| <u> </u>                     |                         |                            |                   |           |
| Ausgewählte: 0               |                         |                            |                   |           |
| Rechnung (lfdr. Nr.) von     | bis Auswählen           |                            |                   |           |
| Alle auswählen Alle abwählen |                         | Rechnur                    | ngen drucken      | Abbrechen |

V. 2.9.0.3:

| Rechnung | en ausgeben               |                  |                                   |                                                         |                               | ×    |
|----------|---------------------------|------------------|-----------------------------------|---------------------------------------------------------|-------------------------------|------|
|          | Markieren S               | ie die Rechnung  | en, die Sie <mark>ausgebe</mark>  | <mark>n m</mark> öchten                                 |                               |      |
| Name     |                           | Vertrag          | Datum                             | Netto                                                   | Rg. ID                        |      |
|          | 123 Computerlösungen A    | Wartungsvertrag  | 01.02.2025                        | 8,25                                                    | 00000305                      |      |
|          | 1A - Die Büroausstatter G | Wartungsvertrag  | 01.03.2025                        | 8,25                                                    | 00000308                      |      |
|          | ## Systemhaus Kassel GbR  | Wartungsvertrag  | 01.03.2025                        | 8,25                                                    | 00000309                      |      |
|          | 123 Computerlösungen A    | Wartungsvertrag  | 01.03.2025                        | 8,25                                                    | 00000310                      |      |
|          | 123 Profi Logistik GmbH & | vvartungsvertrag | 01.03.2025                        | 8,25                                                    | 00000311                      |      |
| Ausgev   | wählte: 0                 |                  |                                   |                                                         |                               |      |
|          |                           |                  | 🔛 ⊂ Rechnu<br>@ ⊙ Rechnu<br>☑ E-N | ingen drucken<br>ingen per E-Mail<br>Mails nur erstelle | senden<br>n, nicht sofort ser | nden |
| Alle aus | wählen Alle abwählen      |                  | Rechnur                           | ngen ausgeben                                           | Abbrechen                     |      |

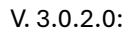

Die Kennzeichnung mit dem E-Mail- bzw. Briefsymbol gibt an, ob Kunde den Versand per E-Mail wünscht oder nicht. Die Quelle dafür bilden die Versandoptionen in den Erweiterten Adressinfos:

| Bankverbindung  | Kreditkartendaten   | Ident-Nummern        | Versand   | Zahlungsweise                         | SEPA |          |
|-----------------|---------------------|----------------------|-----------|---------------------------------------|------|----------|
| E-Mail-Adressen | für den Versand von | digital signierten l | Rechnunge | n                                     | Ver  | sand per |
| Empfänger       |                     |                      |           |                                       |      | E-Mail   |
| CC-Empfänger    |                     |                      |           |                                       |      | Fax      |
| E-Rechnungsform | nat                 |                      |           | · · · · · · · · · · · · · · · · · · · | 10   | Brief    |

Dabei ist das Kontrollkästchen "E-Mail" ausschlaggebend für den vorgeschlagenen Versandweg im Dialog "Rechnungen ausgeben": Ist "Versand per E-Mail" aktiviert, wird der Versandweg "E-Mail" vorgeschlagen, ist "Versand per E-Mail" nicht aktiviert, wird der Versandweg "Brief" vorgeschlagen, unabhängig vom Zustand der Kontrollkästchen "Fax" und "Brief".

Bei der Auswahl einer Option werden die entsprechenden Rechnungen in der Liste automatisch selektiert.

### 2. a. E-Mail-Vorlage

Für den Versand von Rechnungen wird die E-Mail-Vorlage "E-Mail an Adresse\_mit Rechnung.osm" verwendet. Sie befindet sich im Unterordner "Vorlagen\Vorlagen für Fakturierung" Ihres Datenbankordners. Um Anpassungen an der Vorlage vorzunehmen, öffnen Sie die Vorlage per Doppelklick. Sie kann dann mit dem "orgAnice E-Mail Vorlageneditor" bearbeitet werden:

| Name                     | ^              | Änderungsdatum             | Тур                                                                      | Größe     |                                 |                         |                    |   |
|--------------------------|----------------|----------------------------|--------------------------------------------------------------------------|-----------|---------------------------------|-------------------------|--------------------|---|
| 📒 Bilder und Anhänge     |                | 18.12.2024 14:02           | Dateiordner                                                              |           |                                 |                         |                    |   |
| 💼 Brief                  |                | 14.02.2024 12:16           | Microsoft Word-D                                                         | 17 KB     |                                 |                         |                    |   |
| DirectScan               |                | 27.12.2022 13:30           | DDS Image                                                                | 1 KB      |                                 |                         |                    |   |
| 🧈 E-Mail an Adresse      |                | 11.04.2024 17:21           | orgAnice Email te                                                        | 4 KB      |                                 |                         |                    |   |
| 🌙 E-Mail an Adresse_r    | mit Rechnung   | 11.04.2024 17:22           | orgAnice Email te                                                        | 4 KB      |                                 |                         |                    |   |
| E-Mail an Ansprech       | partner        | 11.04.2024 17:22           | orgAnice Email te                                                        | 4 KB      |                                 |                         |                    |   |
| 💼 E-Mail                 | 🤌 orgAnice E-1 | Mail Vorlageneditor        |                                                                          |           |                                 |                         | - 0                | × |
| 🗐 Fax                    | E-Mail an Adr  | esse_mit Rechnung.osm      |                                                                          |           |                                 |                         |                    | 0 |
| 💼 Leer                   |                | Speichern T                | </th <th></th> <th></th> <th></th> <th>Serienmail-Vorlage</th> <th></th> |           |                                 |                         | Serienmail-Vorlage |   |
| 🗐 Lieferschein           | Neu Öffner     | Speichern unter            | HTML Datei                                                               | Verbinden | Frennen Ausdruckseditor Dokumer | ntenfeld Fixes Dokument |                    |   |
| 👜 Mahnung                |                | Datei                      | anhängen<br>Turp Mail                                                    |           | anhār<br>orgAnice Datenbank     | ngen anhängen           | Finstellungen      |   |
| 🗐 Notiz                  |                | Date                       | Typ Wan                                                                  |           | organice bateribani             |                         | Linstellungen      |   |
| Präsentation             | Absender       |                            |                                                                          |           |                                 |                         |                    |   |
| Rechnung                 | Empfänger      | %%EMail()%%;               |                                                                          |           |                                 |                         |                    |   |
| Scan                     | CC             | %%PrivateUserProp("CCAddre | sses")%%;                                                                |           |                                 |                         |                    |   |
| 🗐 Tabelle                | BCC            | %%PrivateUserProp("BCCAdd  | esses")%%;                                                               |           |                                 |                         |                    |   |
| Tabelle                  | Betreff        | %%Rechnungsaktivitaeten->B | etreff%%                                                                 |           |                                 |                         |                    |   |
| Text                     | Anhänge        |                            |                                                                          |           |                                 | Dokumentenfelder Anhäng | e                  |   |
| _                        |                |                            |                                                                          |           |                                 | %%Rechnungsaktivitaeter | n->Dokument2 %%    |   |
|                          |                |                            |                                                                          |           |                                 | <u></u>                 |                    |   |
|                          | HTML Body      | TML Signature              |                                                                          |           |                                 |                         |                    |   |
|                          | Times New      | w Rot 🗸 12pt               | v 👗 🛋 🙋                                                                  | a B       | I 😐 🧭 🖆 🖻                       | • 🖑 🔍 📔 _               |                    |   |
|                          | No Heading     | g 🗸 🗛 🖙                    |                                                                          | -   1-    |                                 | →= A A' A,              |                    |   |
|                          | %%Anrede(      | )%%,                       |                                                                          |           |                                 |                         |                    | ^ |
|                          | anbei finden   | Sie Ihre aktuelle Rechnung |                                                                          |           |                                 |                         |                    |   |
| , hatte ich vermutet 🕘 W | /     </t      | <b>□</b> <sub>₹</sub>      |                                                                          |           |                                 |                         |                    |   |

Möchten Sie eine andere E-Mail-Vorlage verwenden, dann sind in der Tabelle Rechnungsaktivitaeten die Tabelleneigenschaften "vv\_OsmTemplateInvoice" und "vv\_OsmTemplateInvoicePrq" anzupassen.

| 🕀 💳 Rechnungsaktivitaeten                                          | Tabelle 'Rechnungsaktivitaeten' (19 Datensätze)                                                |                          |
|--------------------------------------------------------------------|------------------------------------------------------------------------------------------------|--------------------------|
| e elder                                                            | 😑 Allgemein 🏇 Datensatzberechtigungen 🝕 Eig                                                    | enschaften               |
| 🔩 Markierungsausdrücke<br>🖏 Markierungen                           | Name:                                                                                          | <u>Т</u> ур:             |
| Summierungsausdrücke                                               | VV_OsmTemplateInvoice                                                                          | String ~                 |
| Untergeordnete Relationen  Rechnungspositionen  Rechnungszahlungen | .\Vorlagen\Vorlagen für Fakturierung\E-Mail an Adresse<br>Rechnung.osm                         | e_mit                    |
| Translations     Verkaufschancenpositionen                         | Eigenschaften:                                                                                 | <b>ب</b>                 |
| Vorgaenge                                                          | OSDI_Imp_DocField As String = Dokument<br>vv DocTemplateMergedInvoicePrg As String = ".W       | landante                 |
| vv_Vertragsrechnungen     vv_Vertragsstaende                       | vv_OsmTemplateInvoice As String = . Vorlagen\Vo vv_OsmTemplateInvoicePrq As String = ". Wandan | rlagen fü  <br>ten\" & A |

3. Listenzeilen mit nicht vorhandenen IDs in der Tabelle "Rechnungen"

Solche Zeilen werden rot gekennzeichnet. Sie können weder aktiviert werden, noch sind in Aktionen wie Rechnungen drucken / Senden per E-Mail möglich.

## 4. Multi-Checks

Die Liste hat die Multi-Check-Funktion. Wenn mehrere Zeilen markieren sind, führt das Anhaken einer Zeile dazu, dass auch alle anderen Zeilen angehakt werden. Die Betätigung der Leertaste führt zum gleichen Ergebnis.

## 5. Gespeicherte Einstellungen

Die Einstellungen von den drei neuen Steuerelementen werden nach Klick des Buttons "Rechnungen ausgeben" als private Eigenschaften gespeichert und beim nächsten Start des Dialogs geladen.

Neue private Eigenschaften:

vv\_PrintInvoices (String, Default: True)
vv\_SendInvoicesByEmail (String, Default: False)
vv\_SendEmailNotImmediately (String, Default: True)

6. Der Fälligkeitsmodus der Rechnung

Der Fälligkeitsmodus der Rechnung kann über die Datenbankeigenschaft vv\_FaelligAmModus bestimmt werden:

- 0 (Standard): Fälligkeit der Rechnung bezieht sich auf das Rechnungsdatum

- 1: Fälligkeit der Rechnung bezieht sich auf das Datum der Vertragsperiode

Neue Datenbank-Eigenschaft: vv\_FaelligAmModus (Long, Default: 0) 7. Wichtige Dokument-Variablen in der Vorlage für Vertragsrechnung

Für das Drucken bzw. per E-Mail-Senden von Rechnungen beachten Sie bitte die

folgenden Punkte:

## VBA\_PrintAndClose

Die Dokumentenvariable muss den Wert "*True*" haben, sonst wird die Rechnungsdatei nach Erstellung nicht gespeichert und infolgedessen keine PDF-Datei erzeugt. Diese wird für den E-Mail-Anhang benötigt.

### z\_Dialog

Die Dokumentenvariable sollte den Wert "*False*" haben, damit die gesamten Aktionen (Druck oder Senden per E-Mail) nicht wegen eines geöffneten Brief-Dialogs unterbrochen werden.

8. In Version 2.9.0.3 abgeschaffte Textmarken und Dokument-Variablen

In dieser Version wurden *"vv\_Zeitraum"* und *"VBA\_SaveAndClose"* in Vorlage *"VertragsRechnung.doc"* weder als Textmarken noch als Doku-Variablen verwendet.

## 9. Positionieren des Datensatzes in Tabelle "vv\_Vertragsrechnungen"

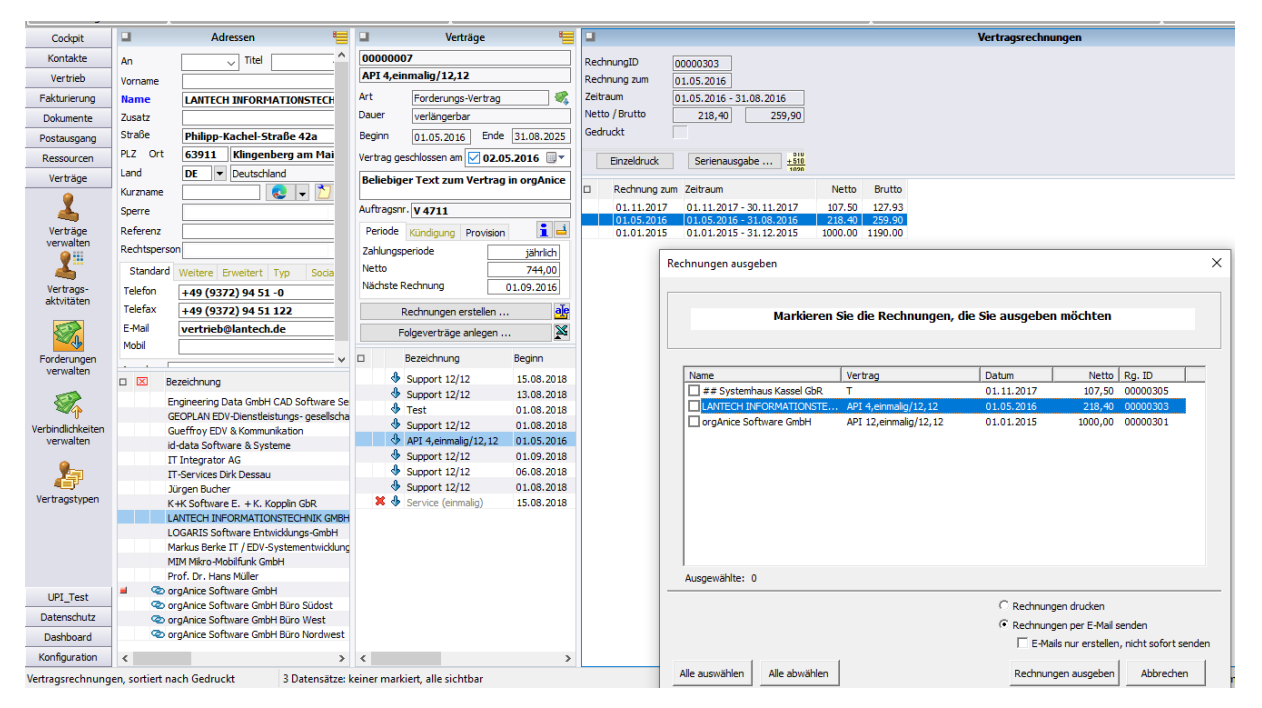

Das Datensatz wird per Doppelklick auf den Listeneintrag positioniert.

9. Neue Felder für die Erfassung des Bestelldatums, der Bestellnummer und des Auftragsdatums:

| 🛛 Verträge 🧮                                                                                                    | Vertrag für: A. Hermann Schultze Internet- Dienstleistungen e.K.                                                                                                    |
|----------------------------------------------------------------------------------------------------|----------------------------------------------------------------------------------------------------|
| 0000005<br>Wartungsvertrag                                                                                                    | Bezeichnung Wartungsvertrag Auftragsnummer 0815-ABC Auftragsdatum 20.01.2025 🔍 X                                                                                                    |
| Art Forderungs-Vertrag &<br>Dauer verlängerbar<br>Beginn 01.02.2025 Ende 31.01.2026<br>Vertrag geschlossen am 🕑 01.02.2025 🔍                                  | Bestellnummer     4711-XYZ     Bestelldatum     21.01.2025     X       Vertragsstand     Start     01.02.2025     Zahlungsperiode     Bearbeitungs-hinweis (intern)       Ende     31.01.2026     Zahlbar     im voraus     Image: Construction of the second second |
| Auftragsnummer         0815-ABC           Auftragsdatum         20.01.2025           Bestellnummer         4711-XYZ           Bestelldatum         21.01.2025 | Rabatt     0,00 %     Rabatt nur für erste Laufzeit/Dauer       Bearbeitung der Vertragspositionen     Vertragspositionen                                                                                                    |
| Periode Kundigung Provision 1 1<br>Zahlungsperiode monatlich<br>Netto 8,25<br>Nächste Rechnung 01.02.2025<br>Rechnungen erstellen 0<br>Folgeverträge anlegen  | Schulungen     Artikel     Anz.     Nettopreis     G-Preis     Gr       Artikel     Anz.     Nettopreis     G-Preis     Gr       Artikel     Anz.     Nettopreis     G-Preis     Gr       Artikel     Anz.     Nettopreis     G-Preis     Gr       Artikel     Anz.     Nettopreis     G-Preis     Gr       Artikel     Anz.     Nettopreis     G-Preis     Gr       Artikel     Anz.     Nettopreis     G-Preis     Gr       Artikel     Anz.     Nettopreis     G-Preis     Gr       Artikel     Premium-Softwarepflege-Vertrag     1,00     8,25     8,25       Schulung: Administratoren     1050,00     Sch     >+       Schulung: orgAnice VBA II     S80,00     Sch        Schulung: orgAnice VBA II     S80,00     Sch                                                                                                    |
| □ Bezeichnung Beginn V Wartungsvertrag 01.02.2025                                                                                                    |                                                                                                    |

Die Bearbeitung der Felder findet über die Schaltfläche "Vertrag ändern/kündigen" statt. Die Felder werden für die Ausgabe in E-Rechnungen benötigt.